## ANEXO I – Orientações de Preenchimento do Mapa de Acompanhamento e Ocorrências dos motivos de descumprimento

## **ORIENTAÇÕES DE PREENCHIMENTO DO MAPA DE ACOMPANHAMENTO**

CGAN/DAB/SAS/MS - Sistema Bolsa Família na Saúde - BFA

### IDENTIFICAÇÃO DOS CAMPOS:

1. NIS - (Número de Identificação Social)

- 2. Nome
- Data de nascimento
- Data de acompanhamento (A)
- 5. Ocorrência Identificada Não acompanhamento
- Peso em kg (B)
- Estatura em cm (B
- Ocorrência identificada Não Informação Nutricional
- Vacinação em dia? (B)
- 10. Ocorrência identificada Não Vacinação
- Informação Gestacional (C)
- 12. Se gestante Realizou o Pré-Natal? (D)
- 13. Ocorrência identificada Não Pré-Natal
- 14. DUM (D)
- 15. Código Familiar
- 16. Endereço
- 17. EAS
- Profissional

### LEIA COM ATENÇÃO AS ORIENTAÇÕES:

Legendas que serão vistas no cabeçalho

do Mapa de Acompanhamento

- A Preenchimento obrigatório para todos
- B- Preenchimento obrigatório para crianças
- C Preenchimento obrigatório para mulheres
- D Preenchimento obrigatório para gestantes

### Legendas que serão vistas ao lado do nome do indivíduo

- (O) Acompanhamento obrigatório
- (G) Identificada como Gestante na vigência anterior
- (F) Identificado(a) como falecido na vigência anterior

### PREENCHA TODOS OS CAMPOS DENTRO DA ORDEM A SEGUIR:

1º Passo - TODOS: Escreva o Estabelecimento de Saúde (EAS) e o Profissional que realizou o acompanhamento.
 2º Passo - TODOS: Anote no campo Data do Acompanhamento a data que o profissional de saúde realizou o acompanhamento do indivíduo.

3º Passo -TODOS: Anote nos campos o Peso e a Estatura os dados nutricionais para todos os indivíduos acompanhados. 4º Passo - CRIANÇAS: Anote em "Ocorrência identificada no acompanhamento" uma ocorrência que justifique o NÃO

preenchimento do peso e/ou altura (dados nutricionais) para as crianças (Quadro 1).

5º Passo - CRIANÇAS: Anote a informação sobre a Situação Vacinal (Sim = em dia ou Não = desatualizada). Caso a vacinação não esteja em dia, devem ser fornecidas as vacinas atrasadas.

6° Passo - CRIANÇAS: Anote em "Ocorrência identificada no acompanhamento" uma ocorrência para os casos de VACINAÇÃO DESATUALIZADA (vacinação = Não) (Quadro 2).

7º Passo - MULHERES: Anote a Situação Gestacional, SIM se está gestante e NÃO se não está gestante.

8º Passo - GESTANTES: Caso esteja gestante, informe se está fazendo o Pré-Natal e a Data da Última Menstruação (DUM).

Caso a gestante não tenha tido acesso ao pré-natal ainda, encaminhá-la para iniciá-lo o quanto antes.

9° Passo - GESTANTES: Anote em "Ocorrência identificada no acompanhamento" uma ocorrência para a gestante que NÃO tenha iniciado o pré-natal (Quadro 3).

10° Passo - TODOS NÃO ACOMPANHADOS: Para os indivíduos não acompanhados, anote um dos motivos do não acompanhamento (Quadro 4).

## Motivos de descumprimento das condicionalidades e de não acompanhamento:

### Quadro 1 - Informações Nutricionais

| 1.  | Condições de saúde que impedem a ida à UBS                                                                                                    |
|-----|----------------------------------------------------------------------------------------------------|
| 2.  | Fatos que impedem o deslocamento/acesso à UBS (enchente, falta de<br>transporte, violência no território, etc.)                                                               |
| 3.  | Horário de atendimento na UBS inviável para o(a) beneficiário(a)                                                                                                    |
| 4.  | Responsável/Beneficiário(a) não cumpriu as condicionalidades por<br>questões sociais, culturais, étnicas ou religiosas                                                        |
| 5.  | Condições de saúde que dificultam a coleta dos dados nutricionais<br>(edema, amputação, acamado(a), cadeirante, etc.)                                                         |
| 6.  | Falta de equipamentos antropométricos (balança, antropômetro, etc.)                                                                                                    |
| 7.  | Falta de profissionais capacitados para realizar a coleta dos dados<br>nutricionais                                                                                           |
| 8.  | Responsável/Beneficiário(a) foi informado (a) pessoalmente de que<br>deveria comparecer à UBS para realizar o acompanhamento das<br>condicionalidades de saúde, mas não o fez |
| 9.  | Houve recusa em realizar o acompanhamento das condicionalidades<br>dentro da rotina de Atenção Básica de Saúde.                                                               |
| 10. | Indícios de situação de risco social tal como negligência, abuso sexual,<br>violência intrafamiliar ou outras.                                                                |
| 11. | Responsável/Beneficiário(a) afirma que não é mais do programa                                                                                                    |

## Quadro 2 - Vacinação

- Condições de saúde que impedem a ida à UBS
   Fatos que impedem o deslocamento/acesso à UBS (enchente, falta de transporte, violência no território, etc.)
- Horário de atendimento na UBS inviável para o (a) beneficiário (a)
   Responsável/Beneficiário(a) não cumpriu as condicionalidades por questões sociais, culturais, étnicas ou religiosas
- Responsável/Beneficiário(a) foi informado (a) pessoalmente de que deveria comparecer à UBS para realizar o acompanhamento das condicionalidades de saúde, mas não o fez
- Houve recusa em realizar o acompanhamento das condicionalidades dentro da rotina de Atenção Básica de Saúde.
- Indícios de situação de risco social tal como negligência, abuso sexual, violência intrafamiliar ou outras.
- 19. Responsável/Beneficiário(a) afirma que não é mais do programa
- Criança com condição específica de saúde que necessita de vacina especial (CRIE)
- Falta de oferta de vacina ou de insumos necessários para vacinação (seringas, luvas, algodão, etc.)

### Quadro 3 - Pré-Natal

| 22. | Condições de saúde que impedem a ida à UBS                                                                                                    |  |  |  |  |  |
|-----|----------------------------------------------------------------------------------------------------|--|--|--|--|--|
| 23. | Fatos que impedem o deslocamento/acesso à UBS (enchente, falta de<br>transporte, violência no território, etc.)                                                               |  |  |  |  |  |
| 24. | Horário de atendimento na UBS inviável para o (a) beneficiário(a)                                                                                                    |  |  |  |  |  |
| 25. | Responsável/Beneficiário(a) não cumpriu as condicionalidades por<br>questões sociais, culturais, étnicas ou religiosas                                                        |  |  |  |  |  |
| 26. | Responsável/Beneficiário(a) foi informado (a) pessoalmente de que<br>deveria comparecer à UBS para realizar o acompanhamento das<br>condicionalidades de saúde, mas não o fez |  |  |  |  |  |
| 27. | Houve recusa em realizar o acompanhamento das condicionalidades<br>dentro da rotina de Atenção Básica de Saúde.                                                               |  |  |  |  |  |
| 28. | Indícios de situação de risco social tal como negligência, abuso sexual,<br>violência intrafamiliar ou outras.                                                                |  |  |  |  |  |
| 29. | Responsável/Beneficiário (a) afirma que a beneficiária não é mais do<br>programa.                                                                                             |  |  |  |  |  |
| 30. | Falta de oferta de serviço de pré-natal.                                                                                                    |  |  |  |  |  |
| Qua | Quadro 4 - Não acompanhamento                                                                                                    |  |  |  |  |  |
| 1.  | Beneficiário (a) ausente                                                                                                    |  |  |  |  |  |
| 2.  | Beneficiário (a) não faz parte da família / não reside no endereço                                                                                                    |  |  |  |  |  |
| З.  | Beneficiário (a) mudou de município                                                                                                    |  |  |  |  |  |
| 4.  | Falecimento do (a) beneficiário (a)                                                                                                    |  |  |  |  |  |

5. Endereço incorreto/inexistente

Anexo II - Fluxo orientador do acompanhamento das condicionalidades de saúde do Programa Bolsa Família (PBF)

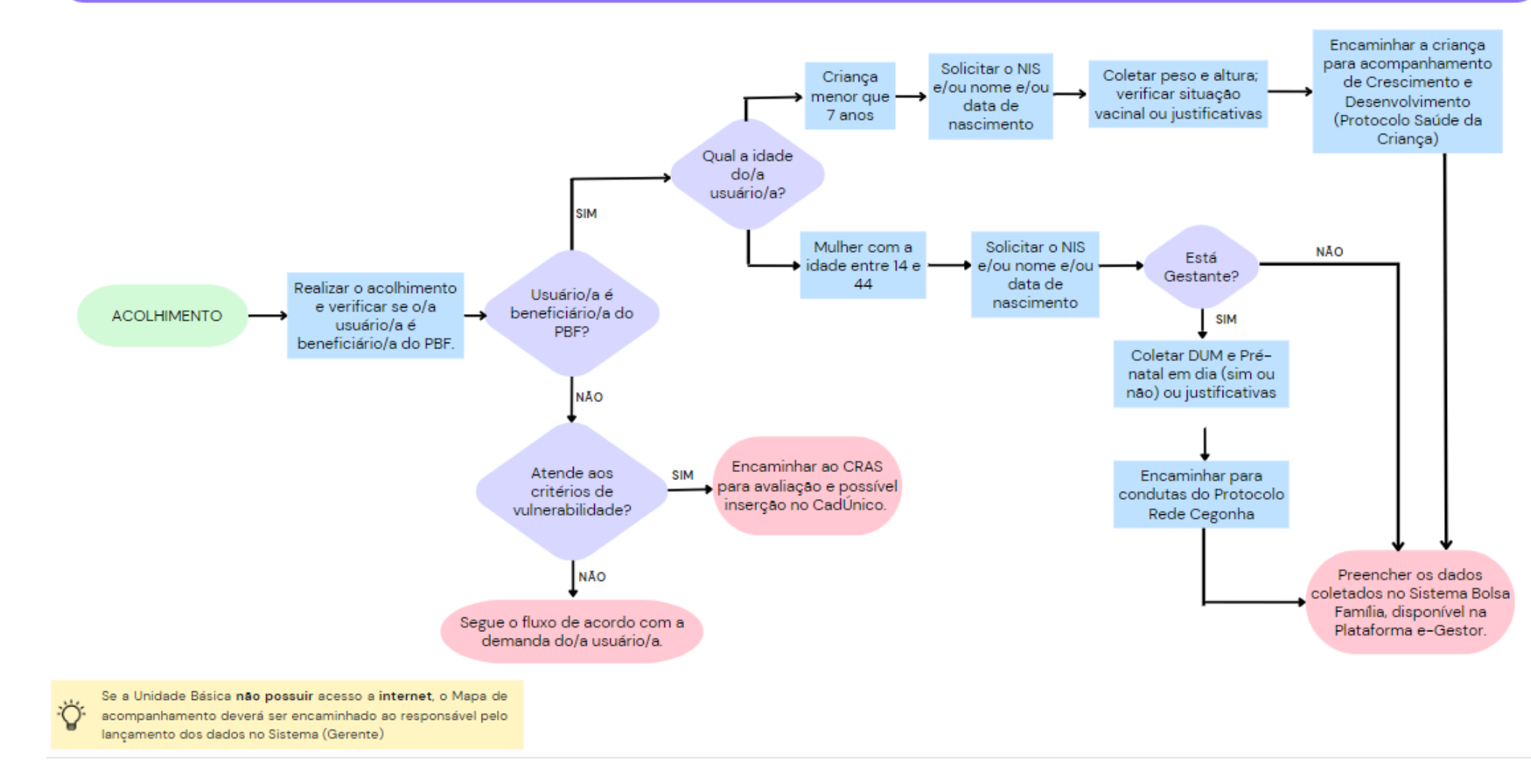

## ANEXO III – Mapa em Branco

### MAPA DE ACOMPANHAMENTO SISTEMA BOLSA FAMÍLIA - BFA Município:

#### TODOS CRIANÇA MULHER 10 12 13 1 2 3 4 5 6 7 8 9 11 14 Ocorrência i denti ficada -Não Pré-Natal 0 Ocorrência i denti ficada -Não Vacinação Ocorrência Identificada Não acompanhamento ação em dia? (B) ZOU nascimento gestante - Realix !-Natal? (D) ura em cm (B) NIS Ocorrência i dentif Não Informação Nutricional CNS (Cartão Nacional de formação estacional (C) em kg (B) (Número de Identificação Nome Saúde) Social) 8 (a) WNa -P ę (A) ŧ 15 - Código Familiar: 16 - Endereço: 17 - EAS: 18 - Profissional 1... 1. 10 1 -10 -12 -14 -15 - Código Familiar: 16 - Endereço: 17 - EAS: 18 - Profissional: 1 -10-12 -11-10. 12. 14 -11-10-14 -12. 10-12 -14-15 - Código Familiar: 16 - Endereço: 17 - EAS: 18 - Profissional: 1-10 12 14 1... 10. 10 -14. 11 12 -15 - Código Familiar: 16 - Endereço: 17 - EAS: 18 - Profissional: 11-12 -14. 10-14 -11-12 -1 -10. 12. 14

## CGAN/DAB/SAS/MS

# Anexo IV - Responsabilidades GAPAPS/DIRAPS

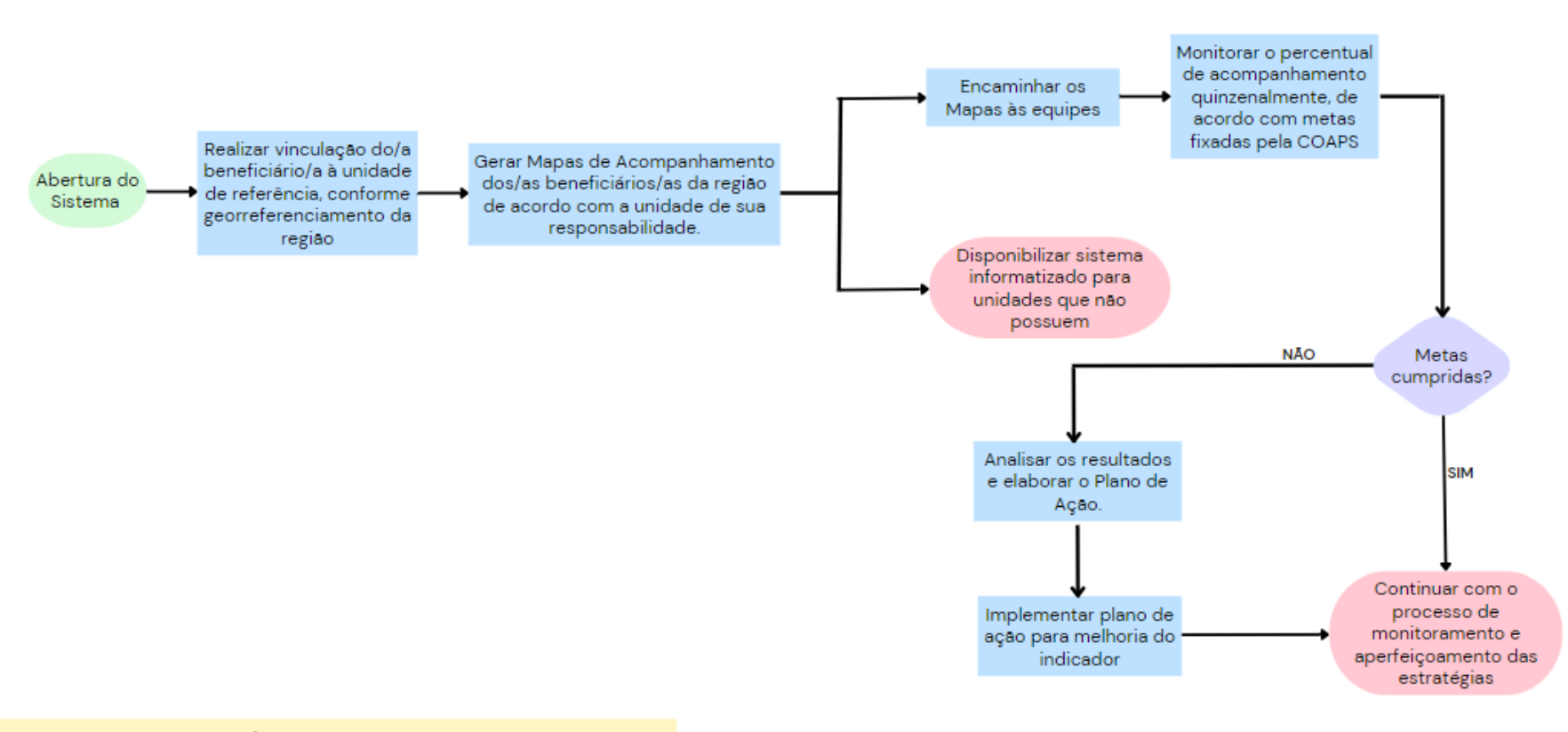

TODOS OS/AS BENEFICIÁRIOS/AS obrigatórios e não obrigatórios irão aparecer no Mapa de Acompanhamento.

## ANEXO V – Passo a passo do acompanhamento

Para acessar o sistema é preciso solicitar a senha aos GAPAPS, DIRAPS ou a quem possua senha de GESTOR MUNICIPAL do PBF na Região de Saúde. Para que a senha de TÉCNICO MUNICIPAL seja gerada são necessários os seguintes dados: nome completo; data de nascimento; CPF; CEP e endereço profissional; telefone e e-mail pessoal.

## Como realizar o acompanhamento das ações da saúde dos/as beneficiários/as do Programa:

- a) Acessar o site do sistema e-Gestor: https://acesso-egestoraps.saude.gov.br/login .
- b) Clicar em "Entrar com gov.br" como pessoa física.

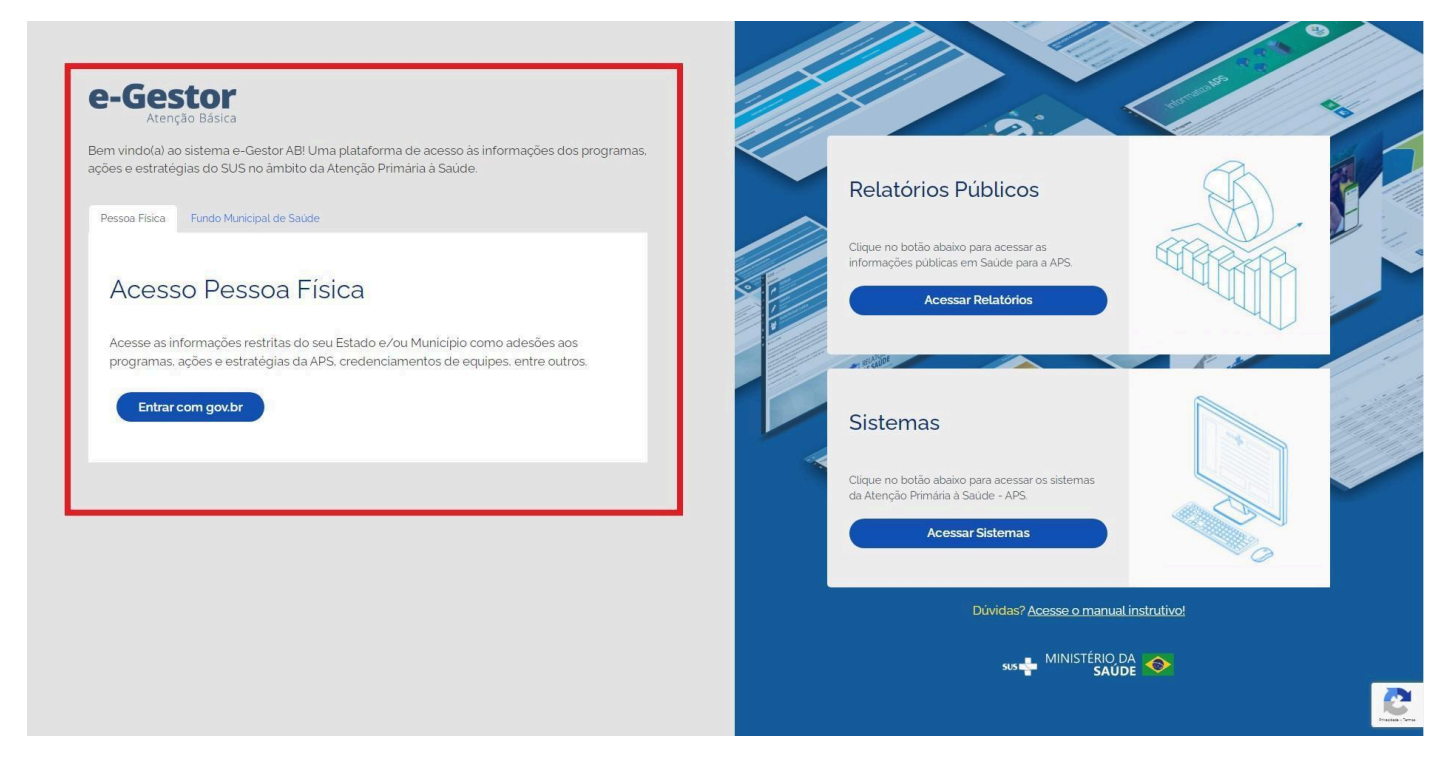

c) Digitar o número do CPF e clicar em Continuar. Após, digitar a Senha.

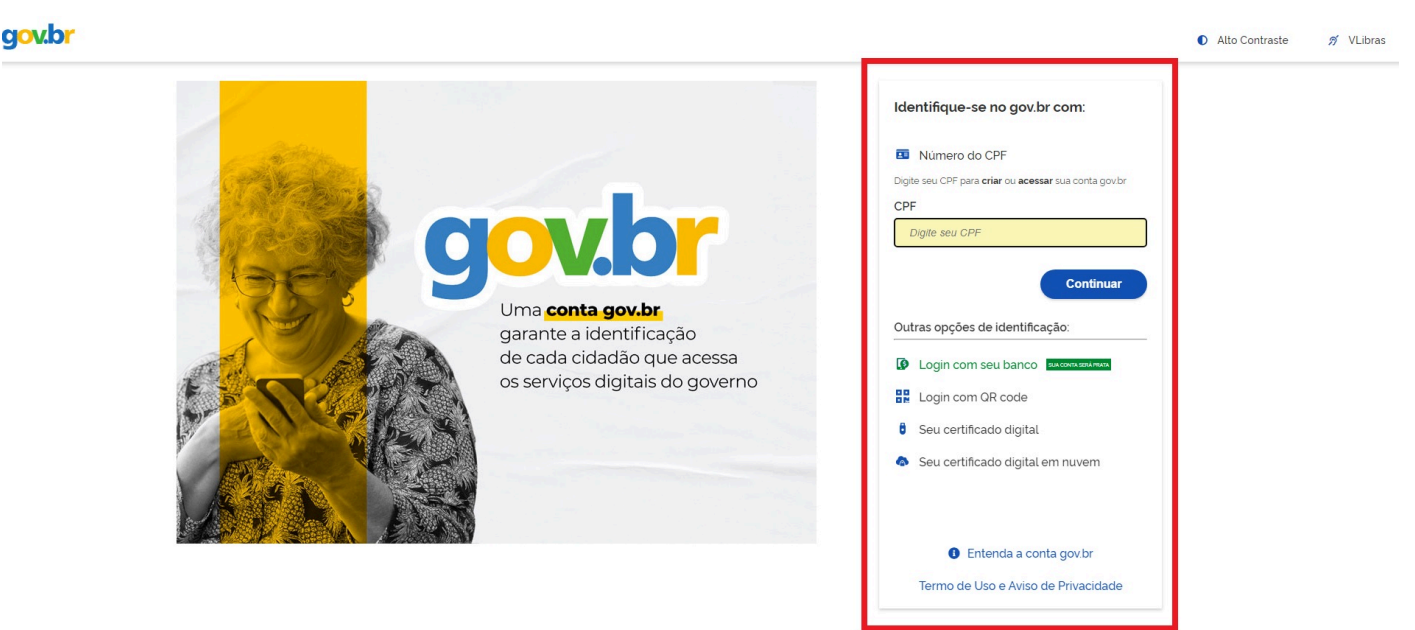

d) Acessar o módulo: Clicar em Bolsa Família -> Brasília DF -> Acessar Sistema.

| e-Ges                                                                                              | ao Básica Informação                                                                                   | e Gestão<br>Básica                                                                                              | SUS MINISTÉRIO DA SAÚDE |                                       |                    |     |
|----------------------------------------------------------------------------------------------------|----------------------------------------------------------------------------------------------------|----------------------------------------------------------------------------------------------------|-------------------------|---------------------------------------|--------------------|-----|
| e-Gestor AB                                                                                        |                                                                                                    |                                                                                                    |                         |                                       | 🏶 Meu Cadastro 🛛 😁 |     |
| NAVECAÇÃO                                                                                          | Perfil de Acesso d<br>Selecione o perfil de<br>Gestão de Sistemas da<br>Selecione um Sistem<br>BOLSA I | timo acesso: 26/04/2023 07:01:41<br>sejado:<br>Atenção Primária à Saúde<br>ta:<br>FAMÍLIA                       |                         |                                       |                    | •   |
| NAVEGAÇÃO<br>Βοισία-df                                                                             | Perfil de Acesso in<br>Selecione o perfil de                                                           | imo acesso: 10/05/2024 15:57:23<br>sejado:                                                                      |                         |                                       |                    |     |
| <ul> <li>Inicio</li> <li>Perfil de Acesso</li> <li>Relatórios Públicos</li> <li>Suporte</li> </ul> | Gestão de Sistemas da<br>Selecione um Sistem<br>BOLSA F                                                | Atenção Primária à Saúde<br>a:<br>'AMÍLIA                                                                       |                         |                                       |                    | 2 - |
| O Sair                                                                                             |                                                                                                    | Informações e acessos do perfil  BRASÍLIA - DF  Perfis:  CESTOR DO PROGRAMA MUNICIPAL Último acesso: 10/05/2024 |                         | Acessar Sistema<br>Gerenciar Usuários | ~                  |     |

## Mapa de Acompanhamento

e) Clicar na opção **"Gerar Mapas de Acompanhamento"** ou no ícone 🔟

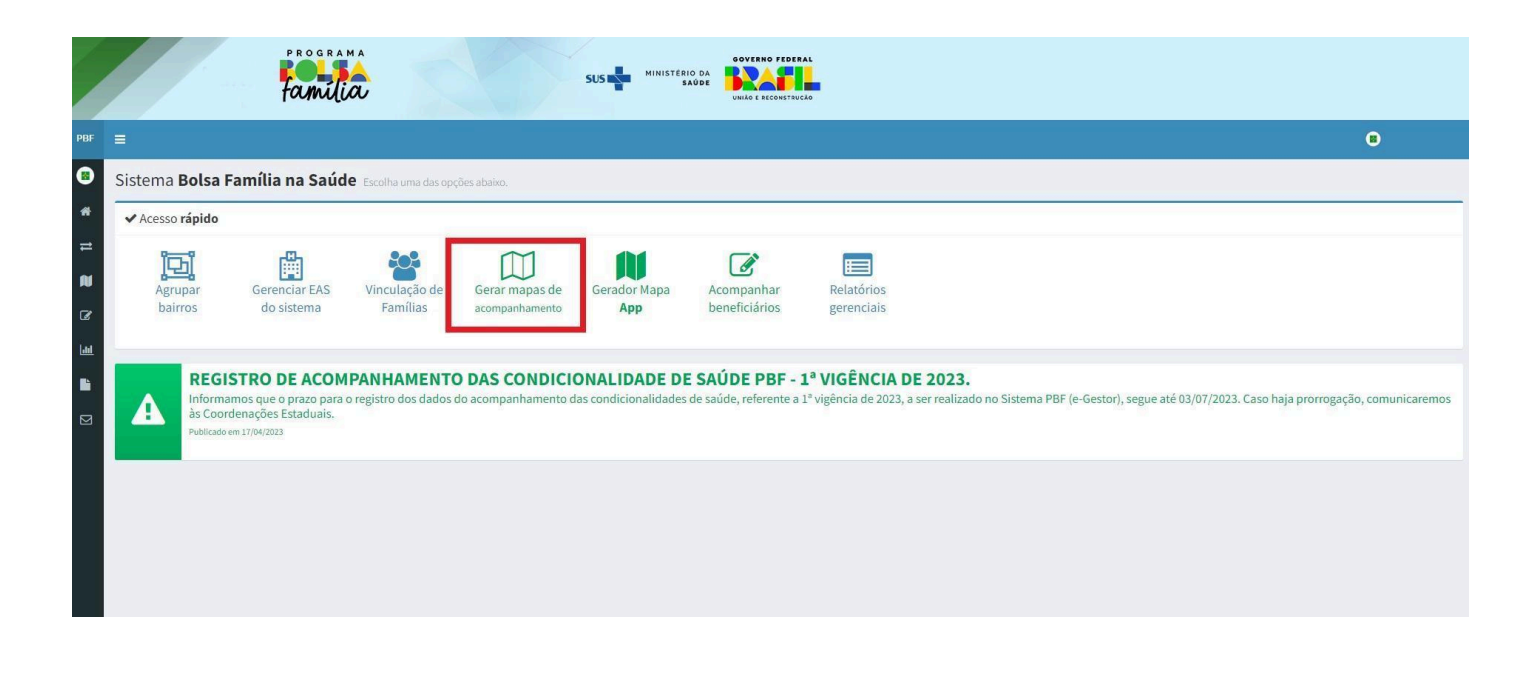

f) Antes de gerar o Mapa de Acompanhamento, você pode imprimir as 'Orientações para Preenchimento do Mapa de Acompanhamento' e 'Como Imprimir o Mapa de Acompanhamento'.

|                                                                                                 | 0 |
|-------------------------------------------------------------------------------------------------|---|
| apa de Acompanhamento Escolha uma das opções abaixo                                             |   |
| Filtros para geração dos mapas de acompanhamento                                                |   |
| O Mapa de Familias por Bairro                                                                   |   |
| 🔘 Mapa de Famílias por Estabelecimento de Atenção à Saúde                                       |   |
| O Mapa por Unidade Familiar                                                                     |   |
| 🔘 Mapa de Famílias com o campo Bairro em branco (acompanhamento não obrigatório)                |   |
| 🔘 Mapa de Famílias não vinculadas ao EAS                                                        |   |
| O Mapa de Famílias com mulheres vindas no arquivo complementar (acompanhamento não obrigatório) |   |
| O Mapa de Famílias Quilombolas                                                                  |   |
| O Mapa de Famílias Indígenas                                                                    |   |
| 🔘 Código do Mapa                                                                                |   |
| * Campos obrigatórios                                                                           |   |
| Antes de gerar o mapa de acompanhamento, imprima abaixo as orientações de preenchimento:        |   |

g) A opção mais utilizada para geração de mapas de acompanhamento é: 'Mapa de Famílias por Estabelecimento de Atenção à Saúde'.

h) Mapa de Famílias por Estabelecimento de Atenção à Saúde: Clicar em Mapa de Famílias por Estabelecimento de Atenção à Saúde. Em seguida, selecione o 'Estabelecimento', o 'Profissional' (se necessário. Não é obrigatório) e a 'Situação do Acompanhamento' (Os mapas têm 3 opções de situações de acompanhamento: indivíduos a serem acompanhados (sem informação. Este é o mais utilizado); indivíduos não acompanhados (com motivo de não acompanhamento); e todos indivíduos. Clicar em "Gerar XLS" ou "Gerar HTML". NÃO APERTE NO "OK" QUE SURGIRÁ NA MENSAGEM EM TELA.

| ₩ <b>Ξ</b>                                                                                                  | 0                    |
|----------------------------------------------------------------------------------------------------|----------------------|
| Mapa de Acompanhamento (contra una cas podos atasio                                                         |                      |
| T Flitros para geração dos mapas de acompanhamento                                                          |                      |
| Aspa de Familias por Bairro                                                                                 |                      |
| By Mapa de l'amilias por Estabelecimento de Atenção à Saúde                                                 |                      |
| Mapa por Unidade Familiar                                                                                   |                      |
| Mapa de Famílias com o campo Bairro em branco (acompanhamento não obrigatório)                              |                      |
| Mapa de Familias não vinculadas ao EAS                                                                      |                      |
| Mapa de Familias com multeres vindas no anquivo complementar (acompanhamento não obrigatório)               |                      |
| Mapa de Familias Quilombolas                                                                                |                      |
| Mapa de Familias Indígenas                                                                                  |                      |
| ○ Código do Mapa                                                                                            |                      |
| Hans de Emilie nor Ediskelschenen de Bearlis à Solida                                                       |                      |
| selections un establishimento.*                                                                             |                      |
| UIS EL RECHTO DAS EMAS                                                                                      | ~                    |
| Selecione o profissional:                                                                                   |                      |
| sitcon-                                                                                                    | ~                    |
| Situx/n (n azonoanhamento                                                                                   |                      |
| Selecione a situação do acompanhamento: *                                                                   |                      |
|                                                                                                    | ~                    |
|                                                                                                    |                      |
| Ants de arez e nasa de acompanhamento, imprima abaixo as orientacións de urrenchimento:                     |                      |
|                                                                                                    |                      |
| M Drivitzycke para trever-himete da Mage de Azenganitameter:<br>Historia Imprinero Maga de Azenganitameter: | Gerar HTML Gerar XLS |

i) O navegador irá gerar um arquivo em Excel (Na opção XLS) que poderá ser localizado nos *downloads*. Clique no arquivo para abrir o Mapa de Acompanhamento em Excel ou HTML.

|                                                                                                 | 0                         |
|-------------------------------------------------------------------------------------------------|---------------------------|
| Mapa de Acompanhamento Escolha uma das opções abaixo                                            |                           |
| ♥ Filtros para geração dos mapas de acompanhamento                                              |                           |
| O Mapa de Familias por Bairro                                                                   |                           |
| 🔿 Mapa de Famílias por Estabelecimento de Atenção à Saúde                                       |                           |
| 🔿 Mapa por Unidade Familiar                                                                     |                           |
| O Mapa de Famílias com o campo Bairro em branco (acompanhamento não obrigatório)                |                           |
| O Mapa de Famílias não vinculadas ao EAS                                                        |                           |
| O Mapa de Familias com mulheres vindas no arquivo complementar (acompanhamento não obrigatório) |                           |
| 🔿 Mapa de Famílias Quilombolas                                                                  |                           |
| O Mapa de Familias Indígenas                                                                    |                           |
| 🔿 Código do Mapa                                                                                |                           |
| * Campos obrigatórios                                                                           |                           |
| Antes de gerar o mapa de acompanhamento, imprima abaixo as orientações de preenchimento:        |                           |
| Chintagles para Preendimento do Napa de Azongantamento:                                         | 即 Gerar HTML 即 Gerar XI.S |
| € unter                                                                                         |                           |
|                                                                                                 |                           |
|                                                                                                 |                           |
|                                                                                                 |                           |
|                                                                                                 |                           |
|                                                                                                 |                           |

j) No momento de abertura do arquivo aprecerá a seguinte mensagem: "(...) Não o abra, a menos que confie na fonte.Quer abri-lo mesmo assim?" Clicar na opção <u>SIM.</u>

| ÷ ، ⇔ . ÷                                             | Excel                                                                                                    | •                    |
|-------------------------------------------------------|----------------------------------------------------------------------------------------------------|----------------------|
| Arquivo Página Inicial Inserir Layout da Página Fórmu | mulas Dados Revisão Exibir 🖗 O que você deseja fazer                                                                                                    | Entrar 🧏 Compartilha |
|                                                       | A     =     =     >     *     *     *     *     *     *     *     *     *     *     *     *     *     *     *     *     *     *     *     *     *     *     *     *     *     *     *     *     *     *     *     *     *     *     *     *     *     *     *     *     *     *     *     *     *     *     *     *     *     *     *     *     *     *     *     *     *     *     *     *     *     *     *     *     *     *     *     *     *     *     *     *     *     *     *     *     *     *     *     *     *     *     *     *     *     *     *     *     *     *     *     *     *     *     *     *     *     *     *     *     *     *     *     *     *     *     *     *     *     *     *     *     *     *     *     *     *     *     *     *     *     *     *     *     *     *     *     *     *     *     *     * <td></td> |                      |
| ▼ : X √ fx                                            |                                                                                                    |                      |
| M                                                     | Microsoft Excel X           Microsoft Excel         X           Of Granato de arquivo e a extensão de "Bfa_Consolidado-geral-12024 portistado (10),a/s não correspondem. D arquivo pode estar corrompido ou não ser seguro. Não o abra, a menor que confie na fonte. Quer abri-to forma estino asistino           O formato de arquivo e a extensão de "Bfa_Consolidado-geral-12024 portistado (10),a/s não correspondem. D arquivo pode estar corrompido ou não ser seguro. Não o abra, a menor que confie na fonte. Quer abri-to forma estino asistino                                                                                                    |                      |

k) Realizar atendimento/visita às famílias beneficiárias com perfil na saúde e preencher os dados no "Mapa de Acompanhamento".

# Acompanhar Beneficiários/as

I) Para registro do acompanhamento realizado, clicar na opção **"Acompanhar Beneficiários"** ou no ícone

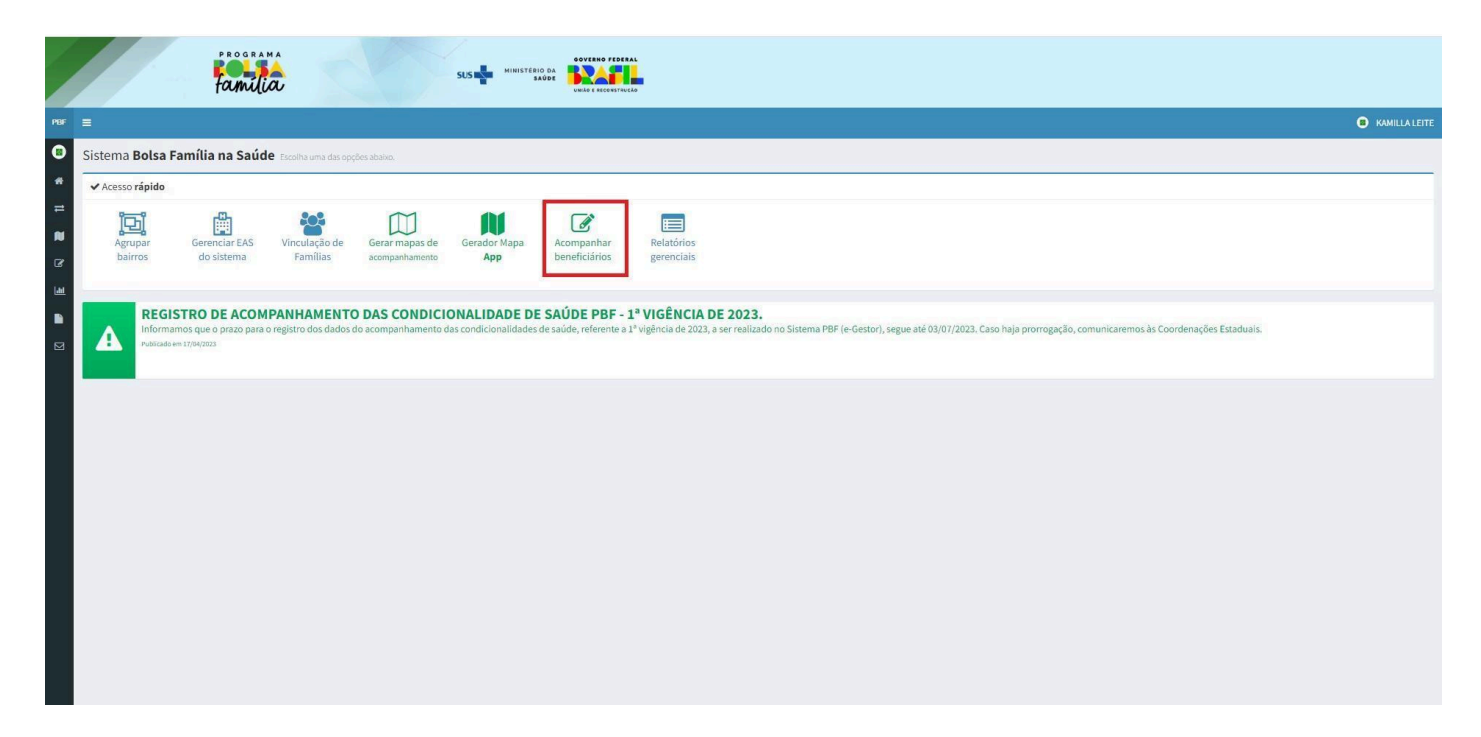

m) O acompanhamento pode ser feito por 'Beneficiário' ou por 'Mapa'.

| PBF |                                                                      | 0 |
|-----|----------------------------------------------------------------------|---|
| 0   | Acompanhamento Preencha as informações para localizar o beneficiário |   |
| *   | Q Localize o beneficiário para acompanhar:                           | _ |
| =   | © Pesquisar por <b>beneficiário</b><br>© Pesquisar por <b>mapa</b>   |   |
| 2   | 4 Votar                                                              |   |
|     |                                                                      |   |
|     |                                                                      |   |
|     |                                                                      |   |
|     |                                                                      |   |
|     |                                                                      |   |
|     |                                                                      |   |

n) Por Beneficiário/a: digitar o NIS e/ou Nome e/ou Data de Nascimento do/a beneficiário/a e, em seguida, clicar no item "Pesquisar".

| PROBRAMA<br>Familia                                                  |                                                     |
|----------------------------------------------------------------------|-----------------------------------------------------|
| F =                                                                  |                                                     |
| Acompanhamento Preencha as informações para localizar o beneficiário |                                                     |
| Q Localize o beneficiário para acompanhar:                           |                                                     |
|                                                                      | Pesquisar por beneficiário     O Pesquisar por mapa |
| r Nis:                                                               | Numero Identificação Social                         |
| Nome:                                                                | Nome do individuo a ser localizado                  |
| 3                                                                    | Pesquisar                                           |
| <b>◆</b> wilter                                                      |                                                     |
|                                                                      |                                                     |
|                                                                      |                                                     |
|                                                                      |                                                     |
|                                                                      |                                                     |
|                                                                      |                                                     |
|                                                                      |                                                     |

o) Em "Ações", clique no ícone 🕼 para fazer o acompanhamento do/a beneficiário/a. Para acessar os/as demais membros/as da família", clique no ícone 📽 .

| mnanhamente                              |                              |                                                                            |        |     |         |                       |                                        |                   |                                                                                                    |
|------------------------------------------|------------------------------|----------------------------------------------------------------------------|--------|-----|---------|-----------------------|----------------------------------------|-------------------|----------------------------------------------------------------------------------------------------|
| Localize o beneficiário para acompanhar: | a iocalizar o peneticiano.   |                                                                            |        |     |         |                       |                                        |                   |                                                                                                    |
|                                          |                              | <ul> <li>Pesquisar por beneficiário</li> <li>Pesquisar por mapa</li> </ul> |        |     |         |                       |                                        |                   |                                                                                                    |
|                                          | NIS:                         | Número Identificação Social                                                |        |     |         |                       |                                        |                   |                                                                                                    |
|                                          | Nome:<br>Data de Nascimento: | DD/MM/YYYY                                                                 |        |     |         |                       |                                        |                   |                                                                                                    |
|                                          |                              |                                                                            | Pesqui | sar |         |                       |                                        |                   |                                                                                                    |
|                                          |                              |                                                                            |        |     |         |                       |                                        |                   |                                                                                                    |
| tesultado da pesquisa:                   |                              |                                                                            |        |     |         |                       |                                        |                   |                                                                                                    |
|                                          |                              |                                                                            |        |     | Legenda | : 🔲 Ajustar Colunas 🛙 | 🖞 Copiar Colunas 🖨 Imprimir 😰 Exportar | Excel 🕼 Acompanha | ar 潜 Acompanhament                                                                                                    |
|                                          |                              |                                                                            |        |     |         |                       |                                        |                   | and the second of the second of the second o |
| □ K ⊖ B<br>Nome ▲                        | Data de Nascimento           | ÷                                                                          | Sexo   | Â.  | NIS     | à.                    | Acompanhado <sup>1</sup>               | ¢                 | Pesquisar<br>Ações                                                                                                    |
| II II ↔ D<br>Nome                        | Data de Nascimento           | 1                                                                          | Sexo   | \$  | NIS     | 0                     | Acompanhado <sup>1</sup>               | (¢)               | Pesquisar                                                                                                    |
| ID IS & D                                | Data de Nascimento           | ¢                                                                          | Sexo   | ¢   | NIS     | 149.                  | Acompanhado'                           | \$                | Pesquisar Ações                                                                                                    |

p) O sistema disponibilizará o "Acompanhamento do Beneficiário" que permitirá a inserção das informações de acompanhamento do/a usuário/a selecionado/a (data do acompanhamento, peso, altura e vacinação em dia para crianças menores de 7 anos; se a pessoa entre 14 e 44 anos é ou não gestante, se gestante: situação do pré-natal e data da última menstruação).

| 🜩 Bolus familia X +                                                                                                    |                                               |
|----------------------------------------------------------------------------------------------------|-----------------------------------------------|
| ← → C △                                                                                                    | Q 🔲 😧 Visitante 🗄                             |
|                                                                                                    |                                               |
| Acompanhamento do beneficiário                                                                                                    |                                               |
| Q Dados do beneficiário:                                                                                                    | Q DATA DO ACOMPANHAMENTO:                     |
| Image: Second second second | Informe a data do acompanhamento; * DDINIUAAA |
| Para iniciar o acompanhamento informe a DATA DO ACOMPANHAMENTO                                                                                                    |                                               |
|                                                                                                    |                                               |
|                                                                                                    |                                               |
|                                                                                                    |                                               |
|                                                                                                    |                                               |
|                                                                                                    |                                               |
|                                                                                                    |                                               |
| 🔞 🖉 🔲 🔍 💽 🖉 🚳                                                                                                    | PT 📾 • 🏴 🗊 👀 27/04/2023                       |

Caso o/a beneficiário/a não esteja vinculado/a é necessário selecionar a unidade de atendimento e o/a profissional (opcional) para vinculação.

q) Para beneficiários/as não acompanhados/as e/ou sem dados nutricionais e/ou vacinação que não esteja em dia e/ou não realização do pré-natal, selecionar o '**Motivo'** da ocorrência.

r) Após a digitação dos dados do acompanhamento, clique em "Salvar Acompanhamento".

# EXEMPLOS

•

Beneficiário/a não acompanhado

| •            | Acompanhamento do <b>beneficiário</b>                                                                          |                                                   |
|--------------|----------------------------------------------------------------------------------------------------|---------------------------------------------------|
| *            | Q Dados do beneficiário:                                                                                       | Q DATA DO ACOMPANHAMENTO:                         |
| 11<br>2<br>3 | NIS:<br>Nome:<br>Data de Nascimento: 24/04/89 Idade: 29 anos e 3 meses<br>Sexo: FEMININO<br>Endereço: QNP32 SN | Informe a data do acompanhamento: *<br>01/08/2018 |
|              | 🕝 Informações do acompanhamento                                                                                |                                                   |
|              | Beneficiário acompanhado? *                                                                                    |                                                   |
|              | Motivo / Ocorrência: *<br>4 - Falecimento do (a) beneficiário (a)<br>& Salvar Ad                               | • •                                               |
|              | ◆ Voltar                                                                                                    |                                                   |

• Pessoa não gestante

| 8F                                                                                             |                                                                                                    |                                                   |  |                                                                 |  |
|------------------------------------------------------------------------------------------------|----------------------------------------------------------------------------------------------------|---------------------------------------------------|--|-----------------------------------------------------------------|--|
| •                                                                                              | Acompanhamento do <b>beneficiário</b>                                                                  |                                                   |  |                                                                 |  |
| *                                                                                              | Q. Dados do beneficiário:                                                                              | Q DATA DO ACOMPANHAMENTO:                         |  |                                                                 |  |
|                                                                                                | NIS:<br>Nome:<br>Data de Nascimento: 14/06/1994 idade: 29 anos e 3 meses<br>Sexe: FENNINO<br>Enderego: | Inferme a data do acompanhamento: "<br>20/00/2023 |  |                                                                 |  |
|                                                                                                | 着 Dados de Identificação                                                                               |                                                   |  |                                                                 |  |
| 3                                                                                              | Informe o CHS do beneficiário: (Opelona) T000038123497                                                 |                                                   |  |                                                                 |  |
| Estabelecimento (EAS): * UB 514 CELANDA Profissional responsável pelo atendimento: - 4FLICONE- |                                                                                                    |                                                   |  |                                                                 |  |
|                                                                                                |                                                                                                    |                                                   |  | informações Nutricionais<br>⊘ Kão desejo informar peos e altura |  |
|                                                                                                |                                                                                                    |                                                   |  | ♀ Informações da Mulher                                         |  |
|                                                                                                | Égestante?*                                                                                            |                                                   |  |                                                                 |  |
|                                                                                                | La Salvar Acon                                                                                         | panhamento                                        |  |                                                                 |  |
|                                                                                                | ▲ Value                                                                                                |                                                   |  |                                                                 |  |

• Pessoa gestante com pré-natal em dia

|   | E                                                                                     |                                                 |  |
|---|---------------------------------------------------------------------------------------|-------------------------------------------------|--|
|   | ompanhamento do <b>beneficiário</b>                                                   |                                                 |  |
|   | Q. Dados do beneficiário:                                                             | Q DATA DO ACOMPANHAMENTO:                       |  |
| 1 | NE:<br>Nome:<br>Data de Visannes:<br>Baser: (TMANING)<br>Endersça:                    | Informe a data do acompanhamento:*<br>2009/2023 |  |
|   | 着 Dados de Identificação                                                              |                                                 |  |
| 3 | Informe o CNS do beneficiário: (Opelana)<br>10005093133457                            |                                                 |  |
|   | 🛱 Dados do Estabelecimento e Profissional                                             |                                                 |  |
|   | Establecimento (EAS): * UISI a CILLAROA UNICATA DE LA CILLAROA UNICATA DE LA CILLAROA |                                                 |  |
|   |                                                                                       |                                                 |  |
|   | -SELECIONE-                                                                           |                                                 |  |
|   | E informações Nutricionais<br>≥ Nuó desejo informa pero e altura                      |                                                 |  |
|   | ♀ Informações da Mulher                                                               |                                                 |  |
|   | Égestante? *                                                                          |                                                 |  |
|   | SIM                                                                                   |                                                 |  |
|   | DUM: *                                                                                |                                                 |  |
|   | 13/09/2023                                                                            |                                                 |  |
|   | Teve acesso ao Pré-Natal? *                                                           |                                                 |  |
|   | SIM                                                                                   |                                                 |  |
|   | 📥 Salvar Acom                                                                         | ipanhamento                                     |  |

• Pessoa gestante sem o pré- natal em dia

| Acompanhamento do <b>beneficiário</b>                                                            |               |                                                  |
|--------------------------------------------------------------------------------------------------|---------------|--------------------------------------------------|
| * Q Dados do beneficiário:                                                                       |               | Q DATA DO ACOMPANHAMENTO:                        |
| NIS:     Nome:     Data de Mascimento: Idade: 33 anos e 10 meses     Sexo: FEUNINO     Endereço: |               | Informe a data do acompanhamento: *<br>2009/2023 |
| 🗈 🔺 Dados de Identificação                                                                       |               |                                                  |
| Informe o CHS do beneficiário: (Opcional) 700508125483756                                        |               |                                                  |
| 🛱 Dados do Estabelecimento e Profissional                                                        |               |                                                  |
| Estabelecimento (EAS): *                                                                         |               |                                                  |
| UBS 1 PARANOA                                                                                    |               | •                                                |
| Profissional responsável pelo atendimento:<br>-SELECIONE-                                        |               | v                                                |
| Informações Nutricionais<br>♥ Não desejo informar peso e altura                                  |               |                                                  |
| ♀ Informações da Mulher                                                                          |               |                                                  |
| É gestante? *                                                                                    |               |                                                  |
| SIM                                                                                              |               | <b>v</b>                                         |
| DUM:*                                                                                            |               |                                                  |
| unjuoj zoza                                                                                      |               |                                                  |
| Teve acesso ao Pré-Natal? *<br>NÃO                                                               |               | ×                                                |
| Motivo / Ocorrência: *                                                                           |               |                                                  |
| 22 - Condição de salde que impetem a lite 3 UBS                                                  |               | · · · · ·                                        |
|                                                                                                  | 🛓 Salvar Acom | panhamento                                       |

• Criança com dados nutricionais e vacinação em dia

| Q Dados do beneficiario:                  | Q DATA DO ACOMPANHAMENTO:           |  |  |
|-------------------------------------------|-------------------------------------|--|--|
| NIS:                                      | Informe a data do acompanhamento: " |  |  |
| Nome:                                     | 20/09/2023                          |  |  |
| Sevor FEMININO                            |                                     |  |  |
| Endereco:                                 |                                     |  |  |
|                                           |                                     |  |  |
| 🎍 Dados de Identificação                  |                                     |  |  |
| Informe o CNS do beneficiário: (Opcional) |                                     |  |  |
| 707802659001019                           |                                     |  |  |
| 🗊 Dados do Estabelecimento e Profissional |                                     |  |  |
| Estabelecimento (EAS): *                  |                                     |  |  |
| UBS 16 CEILANDIA                          | v                                   |  |  |
|                                           |                                     |  |  |
| vronssional responsavel pelo atendimento: | v                                   |  |  |
| SEEGORE                                   |                                     |  |  |
| lnformações Nutricionais                  |                                     |  |  |
| Dado nutricional coletado? *              |                                     |  |  |
| SIM                                       | *                                   |  |  |
| Peso: 20kg                                |                                     |  |  |
| 20                                        |                                     |  |  |
| Peo mínime: 8.3 Peo mánime: 8.4           |                                     |  |  |
| Altura: 100cm                             |                                     |  |  |
| 100                                       |                                     |  |  |
| Altura minima: 77.6 Altura máxima: 138.7  |                                     |  |  |
| 🕒 Informações da Criança                  |                                     |  |  |
| Vacinação em Dia? *                       |                                     |  |  |
| SIM                                       | ·                                   |  |  |
| 📥 Salvar Acc                              | mpanhamento                         |  |  |

• Criança sem dados nutricionais e sem vacinação em dia

| Q Dados do beneficiário:                        | Q DATA DO ACOMPANHAMENTO:                 |  |  |
|-------------------------------------------------|-------------------------------------------|--|--|
| NIC                                             |                                           |  |  |
| Nome:                                           | Informe a data do acompanhamento: *       |  |  |
| Data de Nascimento:   Idade: 4 anos e 7 meses   | 20/09/2023                                |  |  |
| Sexo: FEMININO                                  |                                           |  |  |
| Endereço:                                       |                                           |  |  |
|                                                 |                                           |  |  |
| 🎍 Dados de Identificação                        |                                           |  |  |
| Informe o CNS do beneficiário: (Opcional)       |                                           |  |  |
| 707802659001019                                 |                                           |  |  |
| ② Dados do Estabelecimento e Profissional       | 🛱 Dados do Estabelecimento e Profissional |  |  |
| Estabelecimento (EAS): *                        |                                           |  |  |
| UBS 16 CEILANDIA                                | v                                         |  |  |
|                                                 |                                           |  |  |
| Profissional responsavel pelo atendimento:      |                                           |  |  |
| -selectione-                                    | •                                         |  |  |
| j Informações Nutricionais                      |                                           |  |  |
| ado nutricional coletado? *                     |                                           |  |  |
| NÃO                                             | ×                                         |  |  |
| Motivo / Ocorrência: *                          |                                           |  |  |
| 1 - Condições de saúde que impedem a ida à UBS  | ×                                         |  |  |
|                                                 |                                           |  |  |
| B) Informações da Criança                       |                                           |  |  |
| Vacinação em Dia? *                             |                                           |  |  |
| NÃO                                             | ×                                         |  |  |
| Mativo / Ocorrência: *                          |                                           |  |  |
| 12 - Condições de saúde que impedem a ida à UBS | v                                         |  |  |
|                                                 |                                           |  |  |
| * Salvar Aroo                                   | nnanhamento                               |  |  |
|                                                 |                                           |  |  |

## **ANEXO VI**

# REFERÊNCIA DA APS PARA AS PESSOAS PRIVADAS DE LIBERDADE E EGRESSAS DOS SISTEMA PRISIONAL E DO SISTEMA SOCIOEDUCATIVO

| Situação do Núcleo<br>Familiar                                                           | Referência da APS para<br>o acompanhamento das<br>condicionalidades de<br>saúde do BPF    | Equipe apoiadora ao<br>acompanhamento das<br>condicionalidades de<br>saúde do BPF                                                                               | Mudança de titularidade<br>do(a) beneficiário(a) do<br>BPF                                                                                                    |
|------------------------------------------------------------------------------------------|-------------------------------------------------------------------------------------------|----------------------------------------------------------------------------------------------------|----------------------------------------------------------------------------------------------------|
| Família com pessoa<br>privada de liberdade<br>(maior de 18 anos) no<br>regime provisório | UBS do território da<br>residência do núcleo<br>familiar                                  | UBSP do Regime<br>Provisório (lançamento<br>das informações do<br>acompanhamento de<br>saúde no E-SUS)                                                          | Após 90 dias, se a prisão<br>provisória permanecer,<br>orientar e encaminhar a<br>família ao CRAS do<br>território da residência<br>do núcleo familiar           |
| Família com pessoa<br>privada de liberdade<br>(maior de 18 anos) no<br>regime fechado    | UBS do território da<br>residência do núcleo<br>familiar                                  | UBSP do Regime Fechado<br>(lançamento das<br>informações do<br>acompanhamento de<br>saúde no E-SUS)                                                             | Orientar e encaminhar a<br>família ao CRAS do<br>território da residência<br>do núcleo familiar                                                                  |
| Família com pessoa<br>privada de liberdade<br>(maior de 18 anos) no<br>regime semiaberto | UBS do território da<br>residência do núcleo<br>familiar                                  | UBSP do Regime<br>Semiaberto (lançamento<br>das informações do<br>acompanhamento de<br>saúde no E-SUS)                                                          | O titular privado de<br>liberdade poderá sacar<br>mensalmente o benefício<br>ou transferir a<br>titularidade a outro<br>membro da família<br>diretamente no CRAS |
| Família com pessoa em<br>situação de Prisão<br>Domiciliar                                | UBS do território da<br>residência do núcleo<br>familiar                                  | _                                                                                                    | CRAS do território da<br>residência do núcleo<br>familiar                                                                                                    |
| Egressos do Sistema<br>Prisional do DF                                                   | UBS do território da<br>residência do núcleo<br>familiar, Residência<br>Terapêutica ou da | _                                                                                                    | CRAS do território da<br>residência do núcleo<br>familiar                                                                                                    |
|                                                                                          | Unidade de Acolhimento                                                                    |                                                                                                    | Escritório Social do<br>Egresso (FUNAP/SEJUS)                                                                                                    |
| Adolescente em medida<br>socioeducativa<br>(modalidade<br>internação)                    | UBS do território da<br>residência do núcleo<br>familiar                                  | Equipe de Saúde de<br>referência para a Unidade<br>Socioeducativa de<br>Internação<br>(lançamento das<br>informações do<br>acompanhamento de<br>saúde no E-SUS) | CRAS do território da<br>residência do núcleo<br>familiar                                                                                                    |
| Adolescente em medida                                                                    | UBS do território da                                                                      | Equipe de Saúde de                                                                                                    | CRAS do território da                                                                                                    |

| socioeducativa<br>(modalidade<br>semiaberto)  | residência do núcleo<br>familiar                                                         | referência para a Unidade<br>Socioeducativa<br>semiaberto<br>(lançamento das<br>informações do<br>acompanhamento de<br>saúde no E-SUS) | residência do núcleo<br>familiar                          |
|-----------------------------------------------|------------------------------------------------------------------------------------------|----------------------------------------------------------------------------------------------------|-----------------------------------------------------------|
| Egressos das medidas<br>socioeducativas no DF | UBS do território da<br>residência do núcleo<br>familiar ou da Unidade<br>de Acolhimento | -                                                                                                    | CRAS do território da<br>residência do núcleo<br>familiar |

Fonte: GESSP/DAEAP/COAPS/SAIS e GASPVP/DAEAP/COAPS/SAIS. Março, 2024.

Obs: Em casos excepcionais, quando o/a titular do benefício se encontra em situação de privação de liberdade e não for possível a transferência de titularidade a outro membro do núcleo familiar, conforme recomendação desta Nota Técnica, sugere-se estudo de caso entre as equipes de saúde, equipe do sistema prisional e da rede socioassistencial para avaliação de solução sobre o saque do benefício, no caso concreto.